## **Registrierung auf der Plattform**

Aus Gründen des Urheberrechts sind viele Dokumente auf der Plattform für Sie nur dann sichtbar, wenn Sie sich als Verbandsmitglied auf der Plattform registrieren. Daher raten wir Ihnen zu diesem Schritt.

Sobald Sie sich registriert haben, prüfen wir Ihre Verbandszugehörigkeit und schalten Sie dann als registriertes Mitglied frei. Dies kann in Ausnahmefällen ein paar Tage dauern, daher bitten wir hier um Ihre Geduld und dann steht Ihrem Arbeiten mit der Plattform nichts mehr im Wege.

Bitte rufen Sie nun die Beteiligungsplattform über folgenden Link auf: https://www.umwelt-beteiligung-niedersachsen.de/

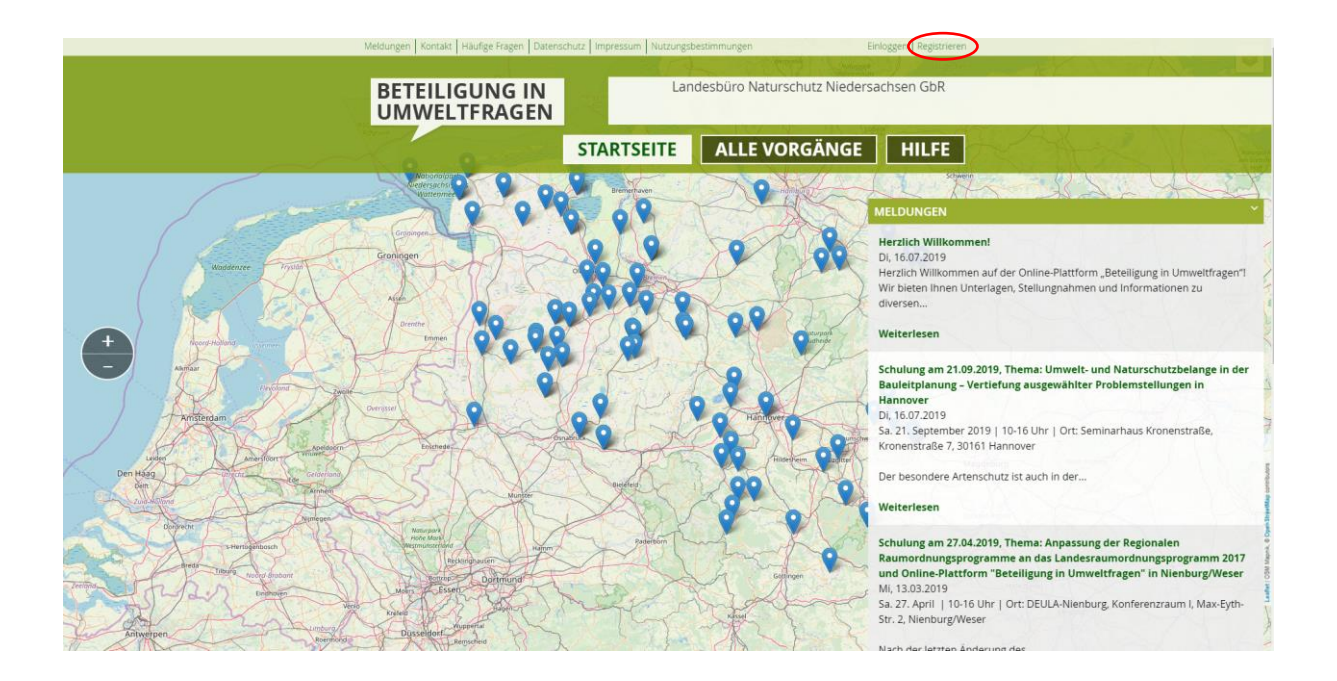

Um die abgebildeten Details besser sehen zu können lässt sich an Ihrem Bildschirm rechts unten mit dem angezeigten Schieberegler die Anzeige vergrößern.

III III IIII IIII IIII + 220%

Klicken Sie auf der Plattform oben rechts auf das Wort "Registrieren".

Sie gelangen dann auf die Seite "BENUTZERKONTO".

(Ihr Benutzername ist öffentlich sichtbar wenn Sie sich auf der Plattform äußern. Wir empfehlen daher, ein Pseudonym zu verwenden).

| ,                                                                           | Meldungen Kontakt Haufge Fragen Datenschutz impressum Nutzungsbestimmungen Einloggen Registrieren                                                                                                    |  |
|-----------------------------------------------------------------------------|----------------------------------------------------------------------------------------------------|--|
| Mar                                                                         | BETEILIGUNG IN<br>UMWELTFRAGEN                                                                                                    |  |
|                                                                             | STARTSEITE ALLE VORGÄNGE HILFE                                                                                                    |  |
| BENUTZERKONTO ERSTELLEN ANMELDEN NEUES PASSWORT ANFORDERN<br>BENUTZERNAME * |                                                                                                    |  |
|                                                                             | I naturreuno Learzeichen sind erlaukt. Satzzeichen sind mit Ausnahme von Punkten, Bindestrichen, Apostrophen und Unterstrichen nicht erlaubt. E-MAIL-ADRESSE * kim.gender@web.de Eine gittige E-Mail-Adresse Alle E-Mails der Website werden an diese Adresse geschickt. Die Adresse wird nicht veröffentlicht und wird nur verwendet, wenn Sie ein neues Passwort anfordern oder venn Sie einstellen, bestimmte Informationen oder Benachrichtigungen per E-Mail zu erhalten. |  |

| -Zusätzliche Anga                                                                                                    | iben                                                                                                    |
|----------------------------------------------------------------------------------------------------|----------------------------------------------------------------------------------------------------|
| Die folgenden Anga                                                                                                    | ben sind freiwillig und sind nicht öffentlich sichtbar.                                                                                                    |
| VOR- UND ZUNA                                                                                                    | ME                                                                                                    |
| Kim Gender                                                                                                    |                                                                                                    |
| TELEFON                                                                                                    |                                                                                                    |
| 51184867380                                                                                                    |                                                                                                    |
| Ihre Telefonnummer                                                                                                    |                                                                                                    |
| UNTERGLIEDERU                                                                                                    | NG                                                                                                    |
|                                                                                                    |                                                                                                    |
| Geben Sie hier ihren Ar                                                                                                    | beitskreis bzw. ihre Orts- oder Kreisgruppe etc. an.                                                                                                    |
| THEMENISCHWER                                                                                                    | PUNKT                                                                                                    |
|                                                                                                    |                                                                                                    |
|                                                                                                    |                                                                                                    |
|                                                                                                    |                                                                                                    |
| WIE HABEN SIE V                                                                                                    | ON DER SEITE ERFAHREN                                                                                                    |
| WIE HABEN SIE V<br>Über meinen Ver                                                                                                    | ON DER SEITE ERFAHREN                                                                                                    |
| WIE HABEN SIE V<br>Über meinen Ver                                                                                                    | ON DER SEITE ERFAHREN<br>band/Organisation v<br>a alaam unter dar Bublik "Kont Mt" ann annten Naturrichut warb binde bew. Umuelbarde                                                                                                    |
| WIE HABEN SIE V<br>Über meinen Ver<br>Ich bin Mitglied i<br>Ich habe die Nutzun                                                                                                    | ON DER SEITE ERFAHREN band/Organisation v I neinem unter der Rubrik "Kontakt" genannten Naturschutzverbände bzw. Umweltverbä gebestimmungen gelesen und simme diesen zu.                                                                                                    |
| WIE HABEN SIE V<br>Über meinen Ver<br>Ich bin Mitglied i<br>Ich habe die Nutzun                                                                                                    | ON DER SEITE ERFAHREN<br>band/Organisation                                                                                                    |
| WIE HABEN SIE V<br>Ober meinen Ver<br>Chch bin Mitglied i<br>Ich habe die Nutzun<br>Ja, Ich habe den<br>Die Dialogregeln ha                                                                              | ON DER SEITE ERFAHREN<br>band/Organisation                                                                                                    |
| WIE HABEN SIE V<br>Ober meinen Ver<br>Ich bin Mitglied i<br>Ich habe die Nutzun<br>Ja, Ich habe den i<br>Die Dialogregeln hai<br>Hiermit bestätig                                                        | ON DER SEITE ERFAHREN<br>band/Organisation                                                                                                    |
| WIE HABEN SIE V<br>Ober meinen Ver<br>Ich bin Mitglied i<br>Ich habe die Nutzun<br>Ja, Ich habe den<br>Die Dialogregeln hal<br>Hiermit bestätig                                                          | ON DER SEITE ERFAHREN<br>band/Organisation    in einem unter der Rubrik "Kontakt" genannten Naturschutzverbände bzw. Umwellverbä<br>gbestimmungen gelesen und stimme diesen zu.<br>Hinweis zum Datenschutz gelesen und stimme zu. *<br>be ich ebenfalls zur kenntnis genommen und stimme diesen zu.<br>e ich, dass ich mindestens 16 Jahre alt bin. *                                |
| WIE HABEN SIE V<br>Ober meinen Ver<br>Chohabe die Nutzun<br>Ja, ich habe die Nutzun<br>Die Dialogregeln hal<br>Hiermit bestätig<br>NACHRICHTIGUN                                                         | ON DER SEITE ERFAHREN<br>band/Organisation   In einem unter der Rubrik "Kontakt" genannten Naturschutzverbände bzw. Umweltverbä<br>gsbestimmungen gelesen und stimme diesen zu.<br>Hinweis zum Datenschutz gelesen und stimme diesen zu.<br>e ich ebenfalls zur kenntnis genommen und stimme diesen zu.<br>e ich udass ich mindestens 16 Jahre alt bin. *<br>VGEN ÜBER NEUE VORGÄNGE |
| WIE HABEN SIE V<br>Über meinen Ver<br>Sich bin Mitglied i<br>Ich habe die Nutzun<br>Si, Ich habe den<br>Die Dialogregeln ha<br>Si Hiermit bestätig<br>INACHRICHTIGUN<br>Kason Mannoverki                 | ON DER SEITE ERFAHREN<br>band/Organisation                                                                                                    |
| WIE HABEN SIE V<br>Über meinen Ver<br>Chohan Mitglied i<br>ich habe den Nutzun<br>Sa, ich habe den Die Dialogregeln ha<br>Hiermit bestätig<br>NACHRICHTIGUN<br>Segon Hannover S<br>hen Sie die Regionen, | ON DER SEITE ERFAHREN<br>band/Organisation                                                                                                    |

Unter "Zusätzliche Angaben" geben Sie ihren Vor- und Zunamen ein. Tragen Sie bitte insbesondere in das Feld "UNTERGLIEDERUNG" Ihren Naturschutzverband ein, in dem Sie Mitglied sind. Setzen Sie unten die Haken zu "Nutzungsbestimmungen", "Datenschutz" und der Bestätigung, dass sie mindestens 16 Jahre alt sind.

Unter "BENACHRICHTIGUNGEN ÜBER NEUE VORGÄNGE" können Sie den Landkreis auswählen, über dessen aktuelle Verfahren Sie automatisch per E-Mail informiert werden möchten. Danach klicken Sie bitte auf das grüne Feld "NEUES BENUTZERKONTO ERSTELLEN". Das System schickt nun eine automatische Nachricht an Ihre E-Mail-Adresse. Die Nachricht enthält einen Bestätigungslink, der Sie auf die Plattform führt. Dieser Link ist nur 24 Stunden lang gültig. Wir empfehlen Ihnen daher, zeitnah auf den Link zu klicken. Auf der Plattform können Sie nun ein Passwort festlegen.

Sollte der Link seine Gültigkeit verloren haben können Sie auch auf die Lasche <u>NEUES PASSWORT ANFORDERN</u> klicken und sich nach Eingabe Ihres Benutzernamens oder Ihrer E-Mail-Adresse ein neues Passwort zuschicken lassen. Wenn Sie auf den Link in der vom LabüN übersandten Registrierungsmail geklickt haben kommen Sie auf die folgende Seite

| Meldungen   Kontakt   Häufige Fragen   Datenschutz   Impressum   Nutzungsbestimmungen                        | Einloggen Registrieren |
|----------------------------------------------------------------------------------------------------|------------------------|
| BETEILIGUNG IN       Landesbüro Naturschutz Nied         UMWELTFRAGEN       STARTSEITE         ALLE VORGÄNGE | ersachsen GbR          |
| PASSWORT ZURÜCKSETZEN                                                                                        |                        |
| Dies ist eine einmalige Anmeldung für Naturfreund und läuft am 11. September 2019 - 14:29 ab.                |                        |
| Klicken Sie diese Schaltfläche an, um sich an der Webseite anzumelden und Ihr Passwort zu ändern.            |                        |
| Diese Anmeldung kann nur einmal verwendet werden.                                                            |                        |
| ANMELDEN                                                                                                    |                        |
|                                                                                                    |                        |
|                                                                                                    |                        |

Nachdem Sie hier auf "ANMELDEN" geklickt haben erscheint die nachstehende Seite

| Meldungen   Kontakt   Häufige Fragen   Datenschutz   Impressum   Nutzungsbestimmungen Mein Profil   Abmelden                                                                                                    |
|----------------------------------------------------------------------------------------------------|
| BETEILIGUNG IN<br>UMWELTFRAGEN<br>STARTSEITE ALLE VORGÄNGE HILFE                                                                                                    |
| NATURFREUND                                                                                                    |
| Sie haben soeben Ihren Link zum einmaligen Anmelden verwendet. Bitte geben Sie ein von Ihnen gewähltes<br>Passwort ein.                                                                                                    |
| E-MAIL-ADRESSE *<br>Kim.gender@web.de<br>Eme gullinge E-Mail-Adresse. Alle E-Mails der Website werden an diese Adresse geschickt. Die Adresse wird nicht veröffentlicht und wird nur verwendet, verm Sie ein neues Passwort anfordern oder veren Sie einstellen, bestimmte informationen oder Benachrichtigungen per E-Mail zu erhalten. |
| PASSWORT PASSWORT BESTÄTIGEN Passwortstärke:                                                                                                    |
| •Zusätzliche Angaben Die folgenden Angaben sind freiwillig und sind nicht öffentlich sichtbar. VOR-UND ZUNAME Kim Gender                                                                                                    |
|                                                                                                    |

Nachdem Sie hier Ihr Passwort zweimal eingegeben haben klicken Sie bitte am Seitenende auf "SPEICHERN" und dann können Sie sofort damit beginnen, sich auf der Plattform zu informieren, Kommentare einzustellen und sich mit anderen auszutauschen.